# 第46回日本病院薬剤師会近畿学術大会 メディカルセミナー事前申込

#### 参加申込方法:参加登録と同システムとなります。

必ず本会の参加登録および参加登録費の入金が必要です。

#### 受付期間: 受付期間: 2024年11月21日(木)~2024年12月20日(金) ※延長しました ※申込先着順

# <本学術集会の参加申込が既に完了している方>

### 1. ご自身の参加登録アカウントにログインIDとパスワードでログインしてください。

| (テスト)第46回日本病院薬剤師会近畿学術大会                                                                                                    |                                                                                                    | A                                                                                                    |
|----------------------------------------------------------------------------------------------------|----------------------------------------------------------------------------------------------------|----------------------------------------------------------------------------------------------------|
| 指定演題登録/参加登<br>・本システムは、第46回日本病院薬剤鋳会近畿学術大会専用です。どなた様もまずは「新規申込」か<br>・ <u>ログインID-7人で2-Fは、「指定演選選報」と参加登録「で共通</u> です。※「一般演題」とは異なります。<br>・上記のうちいずれかを既に満ませている場合は、<br>その際のログインIDと7(スク-Fで、右側の「中込を館・変更」から進んでください。                                                | <u>CONVENR</u><br>2録システム ログイン画面<br>60グインIDを取得してください。<br>-                                                                                                    | ※「参加登録システム」にログインするには、<br>オンライン参加登録時にご自身で設定されたログインIDと、自動で割り振られたパ<br>スワードが必要です。                                                                                                    |
| 【メディカルセミナ-事前申込】<br>事前申込受付期間:2024年11月21日(水)15:00~2024年12月20日(金)23:59 ※申込<br>・ブログラム等詳細 ⇒ <u>メブイルルセラー事前申込</u><br>・事前申込方法 ⇒ <u>メブイルルセラー事前申込方法詳細</u><br>新規の方(ログインID未取得の方)はごちらからお申し込みください。<br>ログインID取得済みか忘れてしまった方は <u>再発行:通知フォーム</u> からご確認ください。<br>新規 申 込 | <ul> <li>・申込確認・変更         <ul> <li>・参加登録(指定演題登録をされている方)</li> <li>・メディカルセミナー事前申込(11月21日15時~12月20日)</li> <li>・領収書(参加証明書ダクンロード(</li> <li>・参加証明書は2025年1月25日(土)以降ダウンロードが可能となります。)</li> <li>申込内容を確認または変更される方は、ログインIDとパスワードでログインください。</li> <li>く指定演題登録をされている方は、指定演題登録時のIDとパスワードを用いてくしてください。&gt;</li> </ul> </li> </ul> | ロクインID・ハスワートを忘れた方は、ロク<br>イン画面の「パスワード/ログインIDを忘<br>れた方はこちら」から再発行いただけます。<br>※迷惑メール対策設定により、通知メー<br>ルが受信画面に出てこない場合がありま<br>す。<br>「迷惑メール」フォルダや「Junk Mail」フォ<br>ルダ等に自動的に振り分けられている可<br>能性がありますので、ご確認ください。 |
|                                                                                                    | バスワード/ログイン/Dを忘れた方は755<br>ログイン/D<br>バスワード<br>ログイン                                                                                                    |                                                                                                    |

2. メインメニュー画面の「詳細・申込内容変更」ボタンをクリックして参加者情報変更画面へ進んでください。

|                                                                                                    | 抦阮 <b>楽</b> 剤師会近葡                                                                                 | 经常術大会                                                                       |                                                   |                                                                  | ▲ようこそ 薬剤太郎様 💡 |
|----------------------------------------------------------------------------------------------------|---------------------------------------------------------------------------------------------------|-----------------------------------------------------------------------------|---------------------------------------------------|------------------------------------------------------------------|---------------|
|                                                                                                    |                                                                                                   |                                                                             |                                                   |                                                                  | CONVENRY      |
| ディカルセミナー事前申込】<br>前申込受付期間: 2024:<br>ログラム等詳細 ⇒ <u>メディカ</u><br>「前申込方法 ⇒ <u>メディカ</u><br>ページ下部の「詳細・申込内<br>スマートフォンで操作されてい | <b>年11月21日(木)15:0</b><br>ル <u>セミナー事前申込</u><br>ル <u>セミナー事前申込</u> 方法<br>9容変更(メディカルセミ<br>いる方は、参加者氏名情 | 0~2024年12月20日(金)2<br><u>詳細</u><br>ナー申込)」ボタンをクリックして<br>報欄を右側にスクロールいただく<br>メ1 | 3:59 … ※申込<br>参加者情報変更画面^<br>と、「詳細・申込内容変<br>'ンメニュー | <b>た着順</b><br>進んでください。<br>更」ボタンが表示されます。                          |               |
| i収書・参加証明書のダウン<br>収書:クレジットカード決済<br>加証明書:会期初日( 2                                                                      | ソロード期間】<br>完了後 ~ 会期終了1!<br>2025年1月25日(土))                                                         | r月後(2025年2月25日(火<br>~ 会期終了1ヶ月後(2025                                         | ))<br>年2月25日(火))                                  |                                                                  |               |
| → 連絡先情報の変更                                                                                                    | ● 決済 ● 抄                                                                                          | 録投稿                                                                         | )領収書(懇親会)                                         |                                                                  | ログアウト         |
| 申込番号                                                                                                    | B000002                                                                                           |                                                                             |                                                   |                                                                  |               |
|                                                                                                    | 薬剤 太郎 様                                                                                           |                                                                             |                                                   |                                                                  |               |
| 所属病院名·会社名·学                                                                                                    | 00000病院                                                                                           |                                                                             |                                                   |                                                                  |               |
| 绞名等<br>                                                                                                    |                                                                                                   |                                                                             |                                                   |                                                                  |               |
| 校名等<br><<事前登録抽選>>><br>裏結果:当選しました。<br>置された方は、当日現地に<br>参加者<br>加登録情報の確認、変更<br>大済確定済みの場合、如何                             | 、<br>で景品引換となります。<br>、<br>追加申込をするには「計<br>可なる理由においてもキー                                              | 別途ご案内させていただきます。<br>単細・申込内容変更」ボタンをク<br>ァンセルや区分の変更、それに作                       | 7リックしてください。<br>半う返金はお受けできま                        | ž Ava                                                            |               |
| 校名等                              群結果: 当選しました。                                                                       | ・<br>て景品引換となります。<br>、追加申込をするには「1<br>可なる理由においてもキ・<br>フリガナ                                          | 別途ご案内させていただきます。<br>半細・申込内容変更」ボタンをク<br>ックセルや区分の変更、それに作<br>参加区分               | 7リックしてください。<br>¥う返金はお受けできま                        | <sup>さん。</sup><br>詳細・申込内容変更<br>( <del>/ ビ ( hu h= + − h</del> )) |               |

※スマートフォンで操作されて いる方は、参加者氏名情報欄を 右側にスクロールいただくと、 「詳細・申込内容変更」ボタン が表示されます。

#### 3. ご養望のセミナーを選択して「登録内容の確認面面へ」ボタンをクリックしてください

|                                                                                                    | · 病院楽剤師会近畿字術大会                                                                                                    | ▲よつこそ 山田 太郎                                                                                                    |
|----------------------------------------------------------------------------------------------------|----------------------------------------------------------------------------------------------------|----------------------------------------------------------------------------------------------------|
|                                                                                                    |                                                                                                    | CONVEN                                                                                                    |
|                                                                                                    | 参加内容を変更                                                                                                    |                                                                                                    |
| 参加内容基本情報<br>·加内突友亦再すて担合/+                                                                                                    | 亦再後に「登録内空の座羽両面A 」ポタンナ4月1 アノビヤい                                                                                                    |                                                                                                    |
| 「F記 * は必須入力項目で                                                                                                    | 、 冬天 次に 1 豆球 17日の唯论回回、リルフノを打していたさい。<br>す。)                                                                                                    |                                                                                                    |
|                                                                                                    |                                                                                                    |                                                                                                    |
| 氏名*                                                                                                    | 姓 名 大郎                                                                                                    |                                                                                                    |
|                                                                                                    | мм                                                                                                    |                                                                                                    |
| フリガナ*                                                                                                    | tí xí                                                                                                    |                                                                                                    |
|                                                                                                    | עשע                                                                                                    |                                                                                                    |
| ネームカード印字用所属*                                                                                                    | 所属病院名・会社名・学校名等。当日のネームカードの「所属」欄に記載されます。<br>例・VVY字院 VVYキ党 (地) VVV など <b>会会 つき 字</b> 以内 スプロス どざい、別冷印字されます。                                                                                                    | りるデキタける声です                                                                                                    |
|                                                                                                    |                                                                                                    | リビビカ名は小安です                                                                                                    |
| <u></u>                                                                                                    |                                                                                                    |                                                                                                    |
| 参加区分*                                                                                                    | 事前:一般 (8,000円) (決済済み)                                                                                                    |                                                                                                    |
| 単位取得予定*                                                                                                    | ※単位認定の申請予定です。                                                                                                    |                                                                                                    |
|                                                                                                    | <ul> <li>【A】日病薬病院薬学認定薬剤師</li> <li>●【B】日本薬剤師研修センター</li> <li>【C】取得</li> </ul>                                                                                                    | 予定なし                                                                                                    |
| 薬剤師免許番号                                                                                                    | 日病薬病院薬学認定薬剤師の単位を取得予定の方は、薬剤師免許番号をご入力ください                                                                                                    |                                                                                                    |
|                                                                                                    | 999999                                                                                                    |                                                                                                    |
| 一般社団法人 日本緩                                                                                                    | ※単位認定の申請予定です。                                                                                                    |                                                                                                    |
| 和医療薬学会 緩和薬<br>物療法認定薬剤師の                                                                                                    | • はい 🕐 いいえ                                                                                                    |                                                                                                    |
| 単位を希望しますか?*                                                                                                    |                                                                                                    |                                                                                                    |
| 一般社団法人 日本緩                                                                                                    | 緩和薬物療法認定薬剤師の単位認定を希望される方は、必ず会員番号を記入してください。                                                                                                    |                                                                                                    |
| 和医療薬学会 会員番                                                                                                    | ※氏名および会員番号を含む受講者名簿は一般社団法人日本緩和医療薬学会に報告します。                                                                                                    |                                                                                                    |
| 方^                                                                                                    | 9999999                                                                                                    |                                                                                                    |
|                                                                                                    | ご希望のセミナーを選                                                                                                    | 択し                                                                                                    |
|                                                                                                    | ご希望のセミナーを選<br>"登録内容の確認画                                                                                                    | 択し、<br>面へ"ボタンをクリックしてくださ                                                                                                    |
| ディカルセミナー                                                                                                    | ご希望のセミナーを選<br>************************************                                                                                                    | 択し、<br>面へ"ボタンをクリックしてくださ                                                                                                    |
| ・ディカルセミナー<br>・ディカルセミナー                                                                                                    | ご希望のセミナーを選<br>"登録内容の確認画」<br>(+) 12:20~12:20~ ※プログラノ詳細はこちらをご確認ください。                                                                                                    | 択し、<br>面へ"ボタンをクリックしてくださ                                                                                                    |
| :ディカルセミナー<br>:ディカルセミナー < 1/2:<br>/25 (+) メディカルセミナー < 1/2:                                                                                                    | ご希望のセミナーを選<br>"登録内容の確認画<br>5 (±) 12:30~13:30> ※プログラム詳細は <u>こちら</u> をご確認ください                                                                                                    | 択し、<br>面へ"ボタンをクリックしてくださ                                                                                                    |
| ディカルセミナー<br>ディカルセミナー < 1/2!<br>/25 (土) メディカルセミナー1                                                                                                    | ご希望のセミナーを選<br>"登録内容の確認画<br>5 (±) 12:30~13:30> ※プログラム詳細は <u>こちら</u> をご確認ください<br>1: 日本1-ライリリー株式会社                                                                                                    | 択し、<br>面へ"ボタンをクリックしてくださ                                                                                                    |
| ディカルセミナー<br>- ディカルセミナー < 1/2<br>/25 (土) メディカルセミナー1<br>/25 (土) メディカルセミナー2<br>/25 (土) メディカルセミナー2                                                                                                    | ご希望のセミナーを選<br>"登録内容の確認画」<br>5 (±) 12:30~13:30> ※プログラム詳細はこちらをご確認ください<br>1:日本1-ライリリー株式会社<br>2:ウィンワーク<br>※定員に達したセミナーは、「定員のため締切」                                                                                                    | 択し、<br>面へ"ボタンをクリックしてくださ                                                                                                    |
| ディカルセミナー<br>- ディカルセミナー < 1/25<br>/25 (土) メディカルセミナー<br>/25 (土) メディカルセミナー<br>/25 (土) メディカルセミナー<br>/25 (土) メディカルセミナー                                                                                                    | ご希望のセミナーを選<br>"登録内容の確認画」<br>5 (±) 12:30~13:30> ※プログラム詳細はこちらをご確認ください<br>1: 日本イーライリリー株式会社<br>2: ウィンワーク<br>3: トーアエイョ<br>と表示され、選択いただけません。                                                                                                    | 択し、<br>面へ"ボタンをクリックしてくださ<br>定員のため締切<br>○ 選択する<br>○ 選択する<br>○ 選択する                                                                                                    |
| ディカルセミナー<br>- ディカルセミナー < 1/2 :<br>- (25 (土) メディカルセミナー<br>- (25 (土) メディカルセミナー<br>- (25 (土) メディカルセミナー<br>- (25 (土) メディカルセミナー<br>- (25 (土) メディカルセミナー<br>- (25 (土) メディカルセミナー                                                                                                    | ご希望のセミナーを選<br>"登録内容の確認画」<br>5 (±) 12:30~13:30> ※プログラム詳細はこちらをご確認ください<br>1:日本1-ライリリー株式会社<br>2: ウィンワーク<br>3:トーアI13<br>と表示され、選択いただけません。<br>4: 武田薬品工業株式会社                                                                                                    | <ul> <li>択し、</li> <li>面へ"ボタンをクリックしてくださ</li> <li>定員のため締切</li> <li>選択する</li> <li>選択する</li> <li>選択する</li> <li>選択する</li> <li>選択する</li> <li>選択する</li> </ul>                                                                                                    |
| ディカルセミナー<br>- ディカルセミナー < 1/25<br>/25 (土) メディカルセミナー1<br>/25 (土) メディカルセミナー2<br>/25 (土) メディカルセミナー2<br>/25 (土) メディカルセミナー2<br>/25 (土) メディカルセミナー3                                                                                                    | ご希望のセミナーを選<br>"登録内容の確認画<br>5 (±) 12:30~13:30> ※プログラム詳細はこちらをご確認ください<br>1:日本イーライリリー株式会社<br>2:ウィンワーク<br>3:トーアエイヨ<br>と表示され、選択いただけません。<br>4:武田薬品工業株式会社<br>5:東和薬品株式会社                                                                                                    | 択し、<br>面へ"ボタンをクリックしてくださ<br>定員のため締切<br>) 選択する<br>) 選択する<br>) 選択する<br>) 選択する                                                                                                    |
| ボ <b>ィカルセミナー</b><br>(ディカルセミナー < 1/25<br>(25 (土) メディカルセミナー<br>(25 (土) メディカルセミナー<br>(25 (土) メディカルセミナー<br>(25 (土) メディカルセミナー<br>(25 (土) メディカルセミナー<br>(25 (土) メディカルセミナー<br>5<br>に込まない                                                                                                    | ご希望のセミナーを選<br>"登録内容の確認画」<br>5 (±) 12:30~13:30> ※プログラム詳細はこちらをご確認ください<br>1: 日本イーライリリー株式会社<br>2: ウィンワーク<br>3: トーアエイョ<br>※定員に達したセミナーは、「定員のため締切」<br>と表示され、選択いただけません。<br>4: 武田薬品工業株式会社<br>5: 東和薬品株式会社                                                                                                    | <ul> <li>択し、</li> <li>面へ"ボタンをクリックしてくださ</li> <li>定員のため締切</li> <li>選択する</li> <li>選択する</li> <li>選択する</li> <li>選択する</li> <li>選択する</li> <li>選択する</li> <li>選択する</li> </ul>                                                                                                    |
| ボ <b>イカルセミナー</b><br>(デイカルセミナー < 1/25<br>(25 (土) メディカルセミナー1<br>(25 (土) メディカルセミナー2<br>(25 (土) メディカルセミナー3<br>(25 (土) メディカルセミナー3<br>(25 (土) メディカルセミナー4<br>(25 (土) メディカルセミナー4<br>には、まない                                                                                                    | ご希望のセミナーを選<br>"登録内容の確認画」<br>5 (±) 12:30~13:30> ※プログラム詳細はこちらをご確認ください<br>1: 日本イーライリリー株式会社<br>2: ウィンワーク<br>3: トーアエイヨ<br>2: 大-アエイヨ<br>2: 東和薬品株式会社<br>5: 東和薬品株式会社<br>5: 東和薬品株式会社                                                                                                    | <ul> <li>択し、</li> <li>面へ"ボタンをクリックしてくださ</li> <li>ご 選択する</li> <li>ご 選択する</li> <li>ご 選択する</li> <li>ご 選択する</li> <li>ご 選択する</li> <li>○ 選択する</li> </ul>                                                                                                    |
| ボ <b>イカルセミナー</b><br>ボ <b>イカルセミナー</b> < 1/2!<br>(25 (土) メディカルセミナー2<br>(25 (土) メディカルセミナー3<br>(25 (土) メディカルセミナー3<br>(25 (土) メディカルセミナー4<br>(25 (土) メディカルセミナー4<br>に込まない<br>(ディカルセミナー < 1/20<br>(25 (土) メディカルセミナー4                                                                                                    | ご希望のセミナーを選<br>"登録内容の確認画」<br>5 (土) 12:30~13:30> ※プログラム詳細はこちらをご確認ください<br>1: 日本イーライリリー株式会社<br>2: ウィンワーク<br>3: トーアエイョ<br>と表示され、選択いただけません。<br>4: 武田薬品工業株式会社<br>5: 東和薬品株式会社<br>5. (日) 12:20~13:20> ※プログラム詳細は <u>こちら</u> をご確認ください<br>5. (日) 12:20~13:20> ※プログラム詳細は <u>こちら</u> をご確認ください                                                                                                    | 択し、<br>面へ "ボタンをクリックしてくださ<br>定員のため締切<br>○ 選択する<br>○ 選択する<br>○ 選択する<br>○ 選択する                                                                                                    |
| <ul> <li>ディカルセミナー</li> <li>ディカルセミナー &lt; 1/25</li> <li>メディカルセミナー1</li> <li>/25 (土) メディカルセミナー2</li> <li>/25 (土) メディカルセミナー3</li> <li>/25 (土) メディカルセミナー4</li> <li>/25 (土) メディカルセミナー4</li> <li>ジボィカルセミナー4</li> <li>ジボィカルセミナー4</li> <li>シボィカルセミナー4</li> <li>シボィカルセミナー5</li> <li>シボィカルセミナー5</li> </ul>                                                                                                    | ご希望のセミナーを選<br>"登録内容の確認画」<br>5 (土) 12:30~13:30> ※プログラム詳細はこちらをご確認ください<br>1: 日本イーライリリー株式会社<br>2: ウィンワーク<br>※ 定員に達したセミナーは、「定員のため締切」<br>と表示され、選択いただけません。<br>4: 武田薬品工業株式会社<br>5: 東和薬品株式会社<br>5: 中外製薬株式会社                                                                                                    | 択し、<br>面へ"ボタンをクリックしてくださ<br>定員のため締切<br>③ 選択する<br>③ 選択する<br>③ 選択する<br>③ 選択する<br>④ 選択する                                                                                                    |
| ボディカルセミナー<br>ボイカルセミナー < 1/2:<br>(25 (土) メディカルセミナー2<br>(25 (土) メディカルセミナー3<br>(25 (土) メディカルセミナー4<br>(25 (土) メディカルセミナー4<br>(25 (土) メディカルセミナー4<br>(26 (日) メディカルセミナー4<br>(26 (日) メディカルセミナー4<br>(26 (日) メディカルセミナー4<br>(26 (日) メディカルセミナー4                                                                                                    | ご希望のセミナーを選<br>"登録内容の確認画」<br>5 (土) 12:30~13:30> ※プログラム詳細はこちらをご確認ください<br>1: 日本イーライリリー株式会社<br>2: ウィンワーク<br>※定員に達したセミナーは、「定員のため締切」<br>3: トーアエイョ<br>と表示され、選択いただけません。<br>4: 武田薬品工業株式会社<br>5: 東和薬品株式会社<br>5: 中外製薬株式会社<br>2: マルホ株式会社                                                                                                    | 択し、<br>面へ "ボタンをクリックしてくださ<br>定員のため締切<br>) 選択する<br>) 選択する<br>) 選択する<br>) 選択する<br>] 選択する<br>] 選択する<br>] 選択する<br>] 選択する<br>] 選択する                                                                                                    |
| <ul> <li>ディカルセミナー</li> <li>ディカルセミナー &lt; 1/25</li> <li>メディカルセミナー</li> <li>メディカルセミナー2</li> <li>(25 (土) メディカルセミナー2</li> <li>(25 (土) メディカルセミナー3</li> <li>(25 (土) メディカルセミナー4</li> <li>(25 (土) メディカルセミナー4</li> <li>(25 (土) メディカルセミナー5</li> <li>(26 (日) メディカルセミナー5</li> <li>(26 (日) メディカルセミナー5</li> <li>(26 (日) メディカルセミナー5</li> <li>(26 (日) メディカルセミナー5</li> </ul>                                                                                                    | ご希望のセミナーを選<br>"登録内容の確認画」<br>5 (土) 12:30~13:30> ※プログラム詳細はこちらをご確認ください<br>1: 日本1-ライリリー株式会社<br>2: ウィンワーク<br>※定員に達したセミナーは、「定員のため締切」<br>と表示され、選択いただけません。<br>4: 武田薬品工業株式会社<br>5: 東和薬品株式会社<br>5: 中外製薬株式会社<br>3: トーアは<br>5: ロ本化薬株式会社                                                                                                    | <ul> <li>択し、<br/>面へ"ボタンをクリックしてくださる</li> <li>定員のため締切</li> <li>選択する</li> <li>選択する</li> <li>選択する</li> <li>選択する</li> <li>選択する</li> <li>選択する</li> <li>選択する</li> <li>選択する</li> <li>選択する</li> </ul>                                                                                                    |
| <ul> <li>ディカルセミナー</li> <li>ディカルセミナー &lt; 1/2!</li> <li>ジボカルセミナー &lt; 1/2!</li> <li>ジボイカルセミナー2</li> <li>ジジ(1) メディカルセミナー2</li> <li>ジジ(25 (土) メディカルセミナー4</li> <li>ジジ(25 (土) メディカルセミナー4</li> <li>ジジ(25 (土) メディカルセミナー4</li> <li>ジジ(25 (土) メディカルセミナー5</li> <li>シジ(25 (土) メディカルセミナー5</li> <li>シジ(25 (土) メディカルセミナー5</li> <li>シジ(26 (日) メディカルセミナー5</li> <li>ジジ(26 (日) メディカルセミナー5</li> <li>ジジ(26 (日) メディカルセミナー5</li> <li>ジジ(26 (日) メディカルセミナー5</li> <li>ジジ(26 (日) メディカルセミナー5</li> </ul>                                                                                                    | ご希望のセミナーを選<br>"登録内容の確認画」<br>5 (土) 12:30~13:30> ※プログラム詳細はこちらをご確認ください<br>1: 日本イーライリリー株式会社<br>2: ウィンワーク<br>※定員に達したセミナーは、「定員のため締切」<br>と表示され、選択いただけません。<br>4: 武田薬品工業株式会社<br>5: 東和薬品株式会社<br>5: 東和製品株式会社<br>5: 中外製薬株式会社<br>6: (日) 12:20~13:20> ※プログラム詳細はこちらをご確認ください<br>5: 中外製薬株式会社<br>6: (日) 4:20~13:20> ※プログラム詳細はこちらをご確認ください<br>5: 中外製薬株式会社                                                                                                    | 択し、<br>面へ"ボタンをクリックしてくださ<br>定員のため締切<br>③ 選択する<br>③ 選択する<br>③ 選択する<br>④ 選択する<br>④ 選択する<br>④ 選択する<br>④ 選択する<br>④ 選択する<br>④ 選択する<br>④ 選択する<br>④ 選択する<br>④ 選択する<br>④ 選択する                                                                                                    |
| <ul> <li>ディカルセミナー</li> <li>ディカルセミナー &lt; 1/25</li> <li>メディカルセミナー</li> <li>メディカルセミナー</li> <li>(26 (日) メディカルセミナー</li> <li>(26 (日) メディカルセミナー</li> <li>(26 (日) メディカルセミナー</li> <li>(26 (日) メディカルセミナー</li> <li>(26 (日) メディカルセミナー</li> </ul>                                                                                                    | ご希望のセミナーを選<br>"登録内容の確認画<br>5 (土) 12:30~13:30> ※プログラム詳細はこちらをご確認ください<br>1: 日本1-ラ1リリー株式会社<br>2: ウィンワーク<br>3: トーアエイ<br>3: トーアエイ<br>4: 武田薬品工業株式会社<br>5: 東和薬品株式会社<br>5: 東和薬品株式会社<br>5: 中外製薬株式会社<br>5: 中外製薬株式会社<br>5: 中外製薬株式会社<br>5: 日本化薬株式会社<br>6: (日) 12:20~13:20> ※プログラム詳細はこちらをご確認ください<br>5: 中外製薬株式会社<br>6: (日) 12:20~13:20> ※プログラム詳細はこちらをご確認ください<br>5: 中外製薬株式会社<br>6: (日) 12:20~13:20> ※プログラム詳細はこちらをご確認ください                                                                                                    | 択し、<br>面へ"ボタンをクリックしてくださ<br>定員のため締切<br>③ 選択する<br>③ 選択する<br>③ 選択する<br>④ 選択する<br>④ 選択する<br>④ 選択する<br>④ 選択する<br>④ 選択する<br>④ 選択する<br>④ 選択する<br>④ 選択する<br>④ 選択する<br>④ 選択する<br>④ 選択する<br>④ 選択する<br>④ 選択する<br>④ 選択する<br>④ 選択する                                                                                                    |
| <ul> <li>ディカルセミナー</li> <li>ディカルセミナー &lt; 1/2!</li> <li>ジェカルセミナー &lt; 1/2!</li> <li>シブィカルセミナー2</li> <li>シブィカルセミナー3</li> <li>シブィカルセミナー4</li> <li>シブィカルセミナー4</li> <li>シブィカルセミナー4</li> <li>シブィカルセミナー4</li> <li>シブィカルセミナー4</li> <li>シブィカルセミナー4</li> <li>シブィカルセミナー5</li> <li>シブィカルセミナー5</li> <li>シブィカルセミナー6</li> <li>シブィカルセミナー6</li> <li>シブィカルセミナー6</li> <li>シブィカルセミナー7</li> <li>シブィカルセミナー7</li> <li>シブィンカルセミナー7</li> <li>シブィンカルセミナー7</li> <li>シブィンカルセミナー7</li> <li>シブィンカルセミナー7</li> <li>シブィンカルセミナー7</li> <li>シブィンカルセミナー7</li> <li>シブィンカルセミナー7</li> <li>シブィンカルセミナー7</li> <li>シブィンカルセミナー7</li> <li>シブィンカルセミナー7</li> <li>シブ・シンチャンチャンチャンチャンチャンチャンチャンチャンチャンチャンチャンチャンチャン</li></ul> | ご希望のセミナーを選<br>"登録内容の確認画<br>5 (土) 12:30~13:30> ※プログラム詳細はこちらをご確認ください<br>1: 日本1-ライリリー株式会社<br>2: ウィンワーク<br>3: トーアエイ<br>3: トーアエイ<br>4: 武田薬品工業株式会社<br>5: 東和薬品株式会社<br>5: 東和薬品株式会社<br>5: 中外製薬株式会社<br>2: 日本化薬株式会社<br>10: 大正製薬株式会社                                                                                                    | 択し、<br>面へ"ボタンをクリックしてくださ<br>定員のため締切<br>③ 選択する<br>③ 選択する<br>④ 選択する<br>④ 選択する<br>④ 選択する<br>④ 選択する<br>④ 選択する<br>④ 選択する<br>④ 選択する<br>④ 選択する<br>④ 選択する<br>④ 選択する<br>④ 選択する<br>④ 選択する<br>④ 選択する<br>④ 選択する<br>④ 選択する<br>④ 選択する<br>④ 選択する<br>④ 選択する<br>④ 選択する<br>④ 選択する<br>④ 選択する<br>④ 選択する                                                                                                    |
| <ul> <li>ディカルセミナー</li> <li>ディカルセミナー &lt; 1/2!</li> <li>ジボイカルセミナー &lt; 1/2!</li> <li>ジボイカルセミナー2</li> <li>ジジ(25(土) メディカルセミナー2</li> <li>ジジ(25(土) メディカルセミナー2</li> <li>ジジ(25(土) メディカルセミナー4</li> <li>ジジ(25(土) メディカルセミナー4</li> <li>ジジ(25(土) メディカルセミナー4</li> <li>ジジ(26(日) メディカルセミナー4</li> <li>ジジ(26(日) メディカルセミナー4</li> <li>ジジ(26(日) メディカルセミナー4</li> <li>ジジ(26(日) メディカルセミナー4</li> <li>ジジ(26(日) メディカルセミナー4</li> <li>ジジ(26(日) メディカルセミナー4</li> <li>ジジ(26(日) メディカルセミナー4</li> <li>シジ(26(日) メディカルセミナー4</li> <li>シジ(26(日) メディカルセミナー4</li> </ul>                                                                                                    | ご希望のセミナーを選<br>"登録内容の確認面         5 (土) 12:30~13:30> ※プログラム詳細はこちらをご確認ください         5: (土) 12:30~13:30> ※プログラム詳細はこちらをご確認ください         4: 日本イーライリリー株式会社         2: ウインワーイ<br>3: トーフゴ<br>4: トーフゴ<br>4: トーフゴ<br>4: 大正製薬株式会社         5: (日) 12:20~13:20> ※プログラム詳細はこちらをご確認ください         5: 中外製薬株式会社         6: (日) 12:20~13:20> ※プログラム詳細はこちらをご確認ください         5: 中外製薬株式会社         6: 日本化薬株式会社         6: 第一三共株式会社         10: 大正製薬株式会社                                                                                                    | 択し、<br>面へ"ボタンをクリックしてくださ<br>定員のため締切<br>() 選択する<br>() 選択する<br>() 選 |
| <ul> <li>ディカルセミナー</li> <li>ディカルセミナー &lt; 1/2!</li> <li>ジボイカルセミナー</li> <li>ジボイカルセミナー2</li> <li>ジジ(1) メディカルセミナー2</li> <li>ジジ(25(土) メディカルセミナー4</li> <li>ジジ(25(土) メディカルセミナー4</li> <li>ジジ(25(土) メディカルセミナー4</li> <li>ジジ(25(土) メディカルセミナー4</li> <li>ジジ(25(土) メディカルセミナー4</li> <li>ジジ(25(土) メディカルセミナー4</li> <li>ジジ(25(土) メディカルセミナー4</li> <li>ジジ(25(土) メディカルセミナー4</li> <li>ジジ(25(土) メディカルセミナー4</li> <li>ジジ(25(土) メディカルセミナー4</li> <li>ジジ(25(土) メディカルセミナー4</li> </ul>                                                                                                    | ご希望のセミナーを選<br>"登録内容の確認面」         5 (土) 12:30~13:30> ※プログラム詳細はこちらをご確認ください         1:日本1-ライリリー株式会社         2:ウインワーイ<br>※ た戸了口<br>※ た戸見に達したセミナーは、「定員のため締切」<br>と表示され、選択いただけません。         4: 古田薬品工業株式会社         5: (日) 12:20~13:20> ※プログラム詳細は <u>こちら</u> をご確認ください         5: (日) 12:20~13:20> ※プログラム詳細は <u>こちら</u> をご確認ください         5: 日本化薬株式会社         6: (日) 12:20~13:20> ※プログラム詳細は <u>こちら</u> をご確認ください         5: 日本化薬株式会社         6: 第一三共株式会社         9: 第一三共株式会社         10: 大正製薬株式会社         2: 第一三共株式会社         2: 第一三共株式会社         10: 大正製薬株式会社         ※パンメニューへ戻る | 択し、<br>面へ、、、ボタンをクリックしてくださ<br>、<br>選択する<br>、<br>選択する。<br>選択する。<br>、<br>選択する。<br>、<br>、<br>選択する。<br>、<br>、<br>選択する。<br>、<br>、<br>、<br>選択する。<br>、<br>、<br>、<br>、<br>、<br>、<br>、<br>、<br>、<br>、<br>、<br>、<br>、<br>、<br>、<br>、<br>、<br>、<br>、                                                                                                    |

#### 4. お申込内容を確認し、「確定する」ボタンをクリックしてください。

| 关加 | 内容を亦 | ъ |
|----|------|---|
| シル | 内谷で友 | 史 |

#### 参加内容基本情報

以下の内容で登録します。 よろしければ「確定する」ボタンをクリックしてください。 訂正する場合は「訂正する」ボタンをクリックしてください。

| 氏名*                                                           | 山田 太郎                                                                     |
|---------------------------------------------------------------|---------------------------------------------------------------------------|
| フリガナ*                                                         | ヤマダ タロウ                                                                   |
| ネームカード印字用所属*                                                  | ○○病院                                                                      |
| 参加区分*                                                         | 事前:一般 (8,000円) ( <mark>決済済み</mark> )                                      |
| 単位取得予定 <b>*</b>                                               | 【B】日本薬剤師研修センター                                                            |
| 薬剤師免許番号                                                       | 999999                                                                    |
| 一般社団法人 日本緩<br>和医療薬学会 緩和薬                                      | はし、                                                                       |
| 物療法認定薬剤師の<br>単位を希望しますか?*                                      |                                                                           |
| 一般社団法人 日本緩<br>和医療薬学会 会員番                                      | 9999999                                                                   |
| One Night Party<br>One Night Party <1<br>事前:One Night Party ( | /25 (土) 18:30~20:00 神戸国際展示場 ポスター会場><br>二参加する (3,000円) <mark>(決済済み)</mark> |
| ▲ メディカルセミナー                                                   |                                                                           |
| メディカルセミナー <1/2                                                | 5 (土) 12:30~13:30> ※プログラム詳細は <u>こちら</u> をご確認ください                          |
| 1/25 (土) メディカルセミナー                                            | 1: 日本イーライリリー株式会社                                                          |
| メディカルセミナー <1/2                                                | <b>6 (日) 12:20~13:20</b> > ※プログラム詳細は <u>こちら</u> をご確認ください                  |
| 1/26 (日) メディカルセミナー                                            | 6: 中外製薬株式会社                                                               |
|                                                               | 訂 正 す る 確 定 す る                                                           |
|                                                               | Copyright © 1997 - 2024. JTB Communication Design and ights Reserved.     |
|                                                               |                                                                           |
|                                                               | 「申込内容のお知らせ」メールが自動送信されますので<br>ご確認ください                                      |

# <本学術集会の参加申込がお済でない方>

1. 新規申込ボタンから参加申込を行ってください。

|                                                                                                    | CONVENRY                                                                                                    |
|----------------------------------------------------------------------------------------------------|----------------------------------------------------------------------------------------------------|
| 指定演題登録/参加                                                                                                    | 登録システム ログイン画面                                                                                                    |
| ・本システムは、第46回日本病院運動新会近最早街大会専用です。どなた特もまずは(新規申込)<br>ログイソローパスワードは、指定運動登録に住地(きか登録)で共通です。※「一般運動とは具なりま<br>と起の55%がれた発送(完美年)でいる場合は、<br>その際のログインIDとパスワードで、右側の「中込地管」を更けから進んでください。 | からログインIDを取得してください。<br>す。                                                                                                    |
| 【メダイかんゼビナー事件申込】<br>事件申込長代期間:2024年11月21日(余)1500~2024年11月29日(金)2559 予定 (8年<br>・ブログクル英田田 金 <i>ダン川加たビコー車目中</i> 込<br>・事前中込方法 = <u>メダン川加たビナー車目中込</u> 力法 <u>日日</u>            | 汕先看顾                                                                                                    |
| 新規申込<br>ちの方(ログインID未取得の方)はこちらからお申し込みださい。<br>ワインIODを用点かかされてしまった方は言意行:道知ブロームからご何覧でださい。<br>新規申込 ・・・・・・・・・・・・・・・・・・・・・・・・・・・・・・・・・・                                         | <ul> <li>・中込確認・変更</li> <li>・参加登録(1数定:調整登録をされている方)</li> <li>・スダイカルとちノー本前中込(11月21日15時〜11月29日)</li> <li>・吸切選、参加延明書グクジロード</li> <li>・(参加証明書グクジロードが可能となりま<br/>す。)</li> <li>申込内容体認定れは変更される方は、ログイソロとパスワードでログインください。</li> <li></li> <li></li></ul> |

2. STEP2 の 参加内容登録画面にて、ご希望のセミナーを選択してください。

| 3申込のステップ                                                                                                    |                                                                                                    |                                                                            |                                             |                                                    |                                                                                                    |            |
|----------------------------------------------------------------------------------------------------|----------------------------------------------------------------------------------------------------|----------------------------------------------------------------------------|---------------------------------------------|----------------------------------------------------|----------------------------------------------------------------------------------------------------|------------|
| 1 連絡先情報登録 ●                                                                                                    | 2 指定演題投稿/参加内                                                                                                    | 1容登録 🕤 💿 お申込金                                                              | ≧額の決済                                       |                                                    |                                                                                                    |            |
| 基本情報<br>加内容の登録を行ってくだ<br>力終了後は、「登録内容は<br>インメニューへ戻る場合は「メ<br>ただし、「メインメニューへ戻・<br>「記*」は必須入力項目で                                                                                                    | さい。<br>D確認画面へ」ボタンをクリックし<br>イインメニューへ戻る」ボタンをクリ・<br>る」ボタンをクリックした場合、入<br>です。)                                                                                                    | ってください。<br>ックしてください。<br>力内容は保存されませんのう                                      | でご注意ください。                                   |                                                    |                                                                                                    |            |
| 氏名*                                                                                                    | 姓<br>薬剤                                                                                                    | 名花子                                                                        |                                             |                                                    |                                                                                                    |            |
| フリガナ*                                                                                                    | セイ<br>ヤクザイ                                                                                                    | ×イ<br>ハナコ                                                                  |                                             |                                                    |                                                                                                    |            |
| ネームカード印字用所属*                                                                                                    | 所属病院名·会社名·学校名<br>例:XXX病院、XXX大学、                                                                                                    | 3等。当日のネームカードの「所属<br>(株) XXXX など <b>全角20文字以</b>                             | 」欄に記載されます。<br>【 <b>内</b> でご記入ください。別途        | 印字されますのでご芳名                                        | は不要です                                                                                                    |            |
| 参加区分*                                                                                                    | 選択してください                                                                                                    |                                                                            |                                             |                                                    |                                                                                                    | ~          |
| 単位取得予定*                                                                                                    | ※単位認定の申請予定です。 【A】日病薬病院薬学認                                                                                                    | 。<br>8定薬剤師 〇【B】日本到                                                         | 薬剤師研修センター (                                 | )【C】取得予定なし                                         |                                                                                                    |            |
| 薬剤師免許番号                                                                                                    | 日病薬病院薬学認定薬剤師                                                                                                    | <b>帀の単位を取得予定の方は、薬</b> 剤                                                    | 削師免許番号をご入力くだ                                | さい                                                 |                                                                                                    |            |
|                                                                                                    |                                                                                                    |                                                                            |                                             |                                                    |                                                                                                    |            |
| 一般社団法人日本緩<br>和医療薬学会 緩和薬<br>物療法認定薬剤師の<br>単位を希望しますか?*                                                                                                    | ※単位認定の申請予定です。<br>(はい)いえ                                                                                                    | 9                                                                          | ご希望の<br>"登録内                                | )セミナージ                                             | を選択し、                                                                                                    | ボクシッケノ     |
| 一般社団法人日本緩<br>和医療薬学会緩和薬<br>物療法認定薬剤師の<br>単位を希望しますか?*                                                                                                    | ※単位認定の申請予定です。<br>(はい )いいえ                                                                                                    |                                                                            | ご希望の<br>"登録内                                | )セミナー <sup>;</sup><br>容の確認                         | を選択し、<br>図画面へ";                                                                                                    | ボタンをク      |
| 一般社団法人日本緩<br>和医療薬学会緩和薬<br>物療法認定薬剤師の<br>単位を希望しますか?*<br>メディカルセミナー<br>メディカルセミナー <1/2                                                                                                    | ※単位認定の申請予定です。<br>はい いいえ<br>5 (土) 12:30~13:30>                                                                                                    | ,<br>,,,,,,,,,,,,,,,,,,,,,,,,,,,,,,,,,,,                                   | ご希望の<br>"登録内<br><sub>はこちらをご確認</sub>         | )セミナー:<br>容の確認                                     | を選択し、<br>8画面へ";                                                                                                    | ボタンをク      |
| <ul> <li>一般社団法人日本緩<br/>和医療薬学会緩和薬<br/>物療法認定薬剤師の</li> <li>単位を希望しますか?*</li> <li>メディカルセミナー</li> <li>メディカルセミナー &lt;1/2</li> <li>(土)メディカルセミナー</li> </ul>                                                                                                    | <ul> <li>※単位認定の申請予定です。</li> <li>はい いいえ</li> <li>5 (土) 12:30~13:30&gt;</li> <li>1:日本イーライリリー株式会社</li> </ul>                                                                                                    | ,<br>※プログラム詳細(                                                             | ご希望の<br>"登録内                                | ンセミナード<br>容の確認                                     | を選択し、<br>図画面へ"<br><sup>定員のため締切</sup>                                                                                                    | ボタンをク      |
| <ul> <li>一般社団法人日本緩<br/>和医療薬学会緩和薬<br/>物療法認定薬剤師の<br/>単位を希望しますか?*</li> <li>メディカルセミナー</li> <li>メディカルセミナー</li> <li>メディカルセミナー</li> <li>(1/25 (土) メディカルセミナー</li> </ul>                                                                                                    | <ul> <li>※単位認定の申請予定です。</li> <li>はい いいえ</li> <li>ち(土) 12:30~13:30&gt;</li> <li>1: 日本イーライリリー株式会社</li> <li>2: ウィンワークス株式会社</li> </ul>                                                                                                    | ,<br>※プログラム詳細(                                                             | ご希望の<br>"登録内                                | )セミナー<br>容の確認                                      | を選択し、<br>2回面へ"<br><sup>定員のため締切</sup><br>〇 選択する                                                                                                    | ボタンをク      |
| <ul> <li>一般社団法人日本緩</li> <li>和医療薬学会緩和薬</li> <li>物療法認定薬剤師の</li> <li>単位を希望しますか?*</li> <li>メディカルセミナー</li> <li>メディカルセミナー &lt; 1/2</li> <li>1/25 (土) メディカルセミナー</li> <li>1/25 (土) メディカルセミナー</li> <li>(二) メディカルセミナー</li> </ul>                                                                                                    | <ul> <li>※単位認定の申請予定です。</li> <li>はい いいえ</li> <li>5(土) 12:30~13:30&gt;</li> <li>1:日本イーライリリー株式会社</li> <li>2:ウィンワークス株式会社</li> <li>セミナー(よ、「</li> </ul>                                                                                                    | ※ブログラム詳細(<br>定員のため                                                         | ご希望の<br>"登録内<br><sup>はこちらをご確認</sup><br>締切」と | ッセミナー<br>容の確認                                      | を選択し、<br>2回面へ"<br><sup>定員のため締切</sup><br>。<br>選択する<br>。<br>選択する                                                                                                    | ボタンをク<br>> |
| <ul> <li>一般社団法人日本緩</li> <li>和医療薬学会緩和薬</li> <li>物療法認定薬剤師の</li> <li>単位を希望しますか?*</li> <li>メディカルセミナ-</li> <li>メディカルセミナ-</li> <li>メディカルセミナ-</li> <li>メディカルセミナ-</li> <li>(1/25 (土) メディカルセミナ-</li> <li>して達したて</li> <li>示され、選択</li> </ul>                                                                                                    | ※単位認定の申請予定です。<br>はい いいえ<br>5 (土) 12:30~13:30><br>1: 日本イーライリリー株式会社<br>2:ウインワークス株式会社<br>セミナーは、「<br>ていただけませ、                                                                                                    | ※ブログラム詳細い<br>定員のため<br>ん。                                                   | ご希望の<br>"登録内<br><sub>まこちらをご確認</sub><br>締切」と | レビナー<br>容の確認                                       | を選択し、<br>2回面へ"<br><sup>定員のため締切</sup><br>選択する<br>選択する<br>選択する                                                                                                    | ボタンをク<br>> |
| <ul> <li>一般社団法人日本緩<br/>和医療薬学会緩和薬<br/>物療法認定薬剤師の<br/>単位を希望しますか?*</li> <li>メディカルセミナ-</li> <li>メディカルセミナ-</li> <li>メディカルセミナ-</li> <li>メディカルセミナ-</li> <li>リンティカルセミナー</li> <li>リンティカルセミナー</li> <li>リンティカルセミナー</li> <li>ロンティント、選択</li> <li>申し込まない</li> </ul>                                                                                                    | <ul> <li>※単位認定の申請予定です。</li> <li>はい いいえ</li> <li>5(土) 12:30~13:30&gt;</li> <li>1:日本イーライリリー株式会社</li> <li>2:ウインワークス株式会社</li> <li>セミナーは、「</li> <li>ていただけませ、</li> </ul>                                                                                                    | ※ブログラム詳細に<br>定員のため<br>ん。                                                   | ご希望の<br>"登録内<br><sup>まこちらをご確認</sup><br>締切」と | マンフレン<br>をの確認<br>R(ださい                             | を選択し、<br>2回面へご<br><sup>定員のため締切</sup><br>選択する<br>選択する<br>選択する<br>2 選択する                                                                                                    | ボタンをク<br>> |
| <ul> <li>一般社団法人日本緩<br/>和医療薬学会緩和薬<br/>物療法認定薬剤師の<br/>単位を希望しますか?*</li> <li>メディカルセミナ-</li> <li>メディカルセミナ-</li> <li>メディカルセミナ-</li> <li>ジディカルセミナ-</li> <li>ジディカルセミナー</li> <li>ジティカルセミナー</li> <li>シディカルセミナー</li> <li>メディカルセミナー</li> <li>メディカルセミナー</li> <li>メディカルセミナー</li> </ul>                                                                                                    | <ul> <li>※単位認定の申請予定です。</li> <li>はい いいえ</li> <li>5 (土) 12:30~13:30&gt;</li> <li>1: 日本イーライリリー株式会社</li> <li>2:ウィンワークス株式会社</li> <li>セミナーは、「</li> <li>ていただけませ、</li> <li>6 (日) 12:20~13:20&gt; <sup>3</sup></li> </ul>                                                                                                  | <ul> <li>※ブログラム詳細ロ</li> <li>定員のためない</li> <li>ん。</li> </ul>                 | ご希望の<br>"登録内<br><sup>まこちらをご確認</sup><br>締切」と | Dセミナー:<br>容の確認<br>B(ださい                            | を選択し、<br>2回面へご<br><sup>定員のため締切</sup><br>選択する<br>選択する<br>選択する<br>で<br>選択する                                                                                                    | ボタンをク<br>> |
| <ul> <li>一般社団法人日本緩<br/>和医療薬学会緩和薬<br/>物療法認定薬剤師の<br/>単位を希望しますか?*</li> <li>メディカルセミナ-</li> <li>メディカルセミナ-</li> <li>メディカルセミナ-</li> <li>(1/25(土)メディカルセミナ-</li> <li>(1/25(土)メディカルセミナ-</li> <li>(1/25(土)メディカルセミナ-</li> <li>(1/25(土)メディカルセミナ-</li> <li>(1/26(山)メディカルセミナ-</li> </ul>                                                                                                    | <ul> <li>※単位認定の申請予定です。</li> <li>はい いいえ</li> <li>はい いいえ</li> <li>5 (土) 12:30~13:30&gt;</li> <li>1: 日本イーライリリー株式会社</li> <li>2: ウインワークス株式会社</li> <li>セミナーは、「<br/>そいただけませ。</li> <li>6 (日) 12:20~13:20&gt; <sup>3</sup></li> <li>6: 中外製薬株式会社</li> </ul>                                                                 | ※プログラム詳細」<br>一定員のため<br>ん。<br>※プログラム詳細は                                     | ご希望の<br>"登録内<br><sub>はこちらをご確認</sub><br>締切」と | マンクロン<br>と<br>な<br>た<br>さ<br>い<br>く<br>だ<br>さ<br>い | を選択し、<br>2000000000000000000000000000000000000                                                                                                    | ボタンをク<br>> |
| <ul> <li>一般社団法人日本緩<br/>和医療薬学会緩和薬<br/>物療法認定薬剤師の<br/>単位を希望しますか?*</li> <li>メディカルセミナ-</li> <li>メディカルセミナ-</li> <li>メディカルセミナ-</li> <li>(1/25(土)メディカルセミナ-</li> <li>(1/25(土)メディカルセミナ-</li> <li>(1/25(土)メディカルセミナ-</li> <li>(1/25(土)メディカルセミナ-</li> <li>(1/26(ロ)メディカルセミナ-</li> <li>(1/26(ロ)メディカルセミナ-</li> <li>(1/26(ロ)メディカルセミナ-</li> </ul>                                                                                                    | <ul> <li>※単位認定の申請予定です。</li> <li>はい いいえ</li> <li>5(土) 12:30~13:30&gt;</li> <li>1: 日本イーライリリー株式会社</li> <li>2: ウィンワークス株式会社</li> <li>セミナー(は、「<br/>くいただけませ。)</li> <li>6(日) 12:20~13:20&gt;<sup>3</sup></li> <li>6: 中外製薬株式会社</li> <li>7: マルホ株式会社</li> </ul>                                                              | ※プログラム詳細」<br>を<br>定員のため<br>ん。<br>*<br>*<br>プログラム詳細は                        | ご希望の<br>"登録内<br><sup>はこちらをご確認</sup><br>締切」と | Nセミナー:<br>容の確認<br>RCださい                            | を選択し、<br>2000年1000000000000000000000000000000000                                                                                                    | ボタンをク<br>> |
| <ul> <li>一般社団法人日本緩<br/>和医療薬学会緩和薬<br/>物療法認定薬剤師の<br/>単位を希望しますか?*</li> <li>メディカルセミナ-</li> <li>メディカルセミナ-</li> <li>メディカルセミナ-</li> <li>(1/25(土)メディカルセミナ-</li> <li>(1/25(土)メディカルセミナ-</li> <li>(1/25(土)メディカルセミナ-</li> <li>(1/25(土)メディカルセミナ-</li> <li>(1/26(ロ)メディカルセミナ-</li> <li>(1/26(ロ)メディカルセミナ-</li> <li>(1/26(ロ)メディカルセミナ-</li> <li>(1/26(ロ)メディカルセミナ-</li> <li>(1/26(ロ)メディカルセミナ-</li> <li>(1/26(ロ)メディカルセミナ-</li> <li>(1/26(ロ)メディカルセミナ-</li> </ul>                                           | <ul> <li>※単位認定の申請予定です。</li> <li>はい いいえ</li> <li>5(土) 12:30~13:30&gt;</li> <li>1: 日本イーライリリー株式会社</li> <li>2: ウィンワークス株式会社</li> <li>セミナーは、「<br/>ていただけませ」</li> <li>6(日) 12:20~13:20&gt;</li> <li>6: 中外製業株式会社</li> <li>7: マルホ株式会社</li> <li>8: 日本化業株式会社</li> </ul>                                                       | ** <sup>プログラム詳細は</sup><br>た。                                               | ご希望の<br>"登録内<br><sup>はこちらをご確認</sup><br>締切」と | )セミナー:<br>容の確認<br>S<たさい<br>くたさい                    | を選択し、<br>2000年1000000000000000000000000000000000                                                                                                    | ボタンをク<br>> |
| <ul> <li>一般社団法人日本緩<br/>和医療薬学会緩和薬<br/>物療法認定薬剤師の<br/>単位を希望しますか?*</li> <li>メディカルセミナ-</li> <li>メディカルセミナ-</li> <li>メディカルセミナ-</li> <li>ジディカルセミナ-</li> <li>ジディカルセミナ-</li> <li>ジディカルセミナー、選打</li> <li>申し込まない</li> <li>メディカルセミナ-</li> <li>くパク</li> <li>リンク(日)メディカルセミナー</li> <li>シディカルセミナー</li> <li>シディカルセミナー</li> <li>(1/26(日)メディカルセミナー)</li> <li>(1/26(日)メディカルセミナー)</li> <li>(1/26(日)メディカルセミナー)</li> <li>(1/26(日)メディカルセミナー)</li> <li>(1/26(日)メディカルセミナー)</li> <li>(1/26(日)メディカルセミナー)</li> </ul> | <ul> <li>※単位認定の申請予定です。</li> <li>はい いいえ</li> <li>5(土) 12:30~13:30&gt;</li> <li>1: 日本イーライリリー株式会社</li> <li>2: ウィンワークス株式会社</li> <li>セミナーは、「<br/>ていただけませ」</li> <li>6(日) 12:20~13:20&gt;</li> <li>6: 中外製業株式会社</li> <li>8: 日本化業株式会社</li> <li>9: 第一三共株式会社</li> </ul>                                                      | ※ <sup>プログラム詳細(</sup><br>定員のため)<br>ん。                                      | ご希望の<br>"登録内<br>はこちらをご確認<br>締切」と            | )セミナー:<br>容の確認<br>S<たさい<br>ください                    | を選択し、<br>2000 (2000)<br>注員のため締切<br>2000 (2000)<br>選択する<br>2000 (2000)<br>選択する<br>2000 (2000)<br>2000 (2000)<br>2 | ボタンをク<br>> |
| - 般社団法人日本緩<br>和医療薬学会緩和薬<br>物療法認定薬剤師の<br>単位を希望しますか?<br>メディカルセミナ-<br>メディカルセミナ- <1/2<br>にしたく(エ)メディカルセミナ-<br>に登したく<br>示され、選打<br>申し込まない<br>メディカルセミナ- <1/2<br>にき(田)メディカルセミナ-<br>1/26(田)メディカルセミナ-<br>1/26(田)メディカルセミナ-<br>1/26(田)メディカルセミナ-<br>1/26(田)メディカルセミナ-<br>1/26(田)メディカルセミナ-<br>1/26(田)メディカルセミナ-<br>1/26(田)メディカルセミナ-<br>1/26(田)メディカルセミナ-<br>1/26(田)メディカルセミナ-<br>1/26(田)メディカルセミナ-<br>1/26(田)メディカルセミナ-<br>1/26(田)メディカルセミナ-<br>1/26(田)メディカルセミナ-<br>1/26(田)メディカルセミナ-                        | <ul> <li>※単位認定の申請予定です。</li> <li>はい いいえ</li> <li>はい いいえ</li> <li>5 (土) 12:30~13:30&gt;</li> <li>1: 日本イーライリリー株式会社</li> <li>2: ウィンワークス株式会社</li> <li>セミナーは、「<br/>ていただけませ」</li> <li>6 (日) 12:20~13:20&gt; <sup>3</sup></li> <li>6: 中外製業株式会社</li> <li>8: 日本化薬株式会社</li> <li>9: 第一三共株式会社</li> <li>10: 大正製薬株式会社</li> </ul> | **<br>**<br>**<br>**<br>**<br>**<br>**<br>**<br>**<br>**<br>**<br>**<br>** | ご希望の<br>"登録内<br>はこちらをご確認<br>締切」と            | )セミナー:<br>容の確認                                     | を選択し、<br>2000年の1000000000000000000000000000000000                                                                                                    | ボタンをク      |

3. お申込内容を確認し、「確定する」ボタンをクリックしてください。

| 由込のフテップ                                                                                                    |                                                                                                    |
|----------------------------------------------------------------------------------------------------|----------------------------------------------------------------------------------------------------|
| +20X777                                                                                                    |                                                                                                    |
| 1 連絡先情報登録 ᢒ                                                                                                    | 2 指定演題投稿/参加内容登録 오 📑 お申込金額の決済                                                                                                    |
| 基本情報                                                                                                    |                                                                                                    |
| 下の内容で参加内容を登録                                                                                                    | 泉します。                                                                                                    |
| ろしければ「確定する」ボタン<br>正する場合け「訂正する」ボ                                                                                                    | をクリックしてください。<br>「タンをクリック」 てください                                                                                                    |
|                                                                                                    |                                                                                                    |
| 氏名*                                                                                                    | 薬剤 花子                                                                                                    |
|                                                                                                    |                                                                                                    |
| フリカナ*                                                                                                    | ヤクザイ ハナコ                                                                                                    |
| ネームカード印字用所属*                                                                                                    | ○○病院                                                                                                    |
| *** <b>•</b> •••                                                                                                    |                                                                                                    |
| 参加区力"                                                                                                    | 事前: 一般 (8,000円)                                                                                                    |
| 単位取得予定*                                                                                                    | 【B】日本薬剤師研修センター                                                                                                    |
| 莱刘师舟社来早                                                                                                    |                                                                                                    |
| 未用即无可面力                                                                                                    |                                                                                                    |
| 一般社団法人 日本緩                                                                                                    | いいえ                                                                                                    |
| 和医療楽子会 栃和楽<br>物療法認定薬剤師 の                                                                                                    |                                                                                                    |
| 単位を希望しますか?*                                                                                                    |                                                                                                    |
|                                                                                                    |                                                                                                    |
|                                                                                                    |                                                                                                    |
| One Night Destu                                                                                                    |                                                                                                    |
| One Night Party                                                                                                    |                                                                                                    |
| One Night Party<br>One Night Party <1                                                                                                    | /25 (土) 18:30~20:00 神戸国際展示場 ポスター会場>                                                                                                    |
| One Night Party<br>One Night Party <1<br>事前:One Night Party に                                                                                                | /25 (土) 18:30~20:00 神戸国際展示場 ポスター会場><br>:参加する (3,000円)                                                                                                    |
| One Night Party<br>One Night Party <1<br>事前:One Night Party に                                                                                                | /25 (土) 18:30~20:00 神戸国際展示場 ポスター会場><br>二参加する (3,000円)                                                                                                    |
| One Night Party<br><u>One Night Party &lt;1</u><br>事前:One Night Party (<br>メディカルセミナー                                                                         | /25 (土) 18:30~20:00 神戸国際展示場 ポスター会場><br>こ参加する (3,000円)                                                                                                    |
| One Night Party<br>One Night Party <1<br>事前:One Night Party (<br>メディカルセミナー<br>メディカルセミナー <1/2                                                                 | /25 (土) 18:30~20:00 神戸国際展示場 ポスター会場><br>こ参加する (3,000円)<br>5 (土) 12:30~13:30> ※プログラム詳細は <u>こちら</u> をご確認ください                                                                                                    |
| One Night Party<br>One Night Party <1<br>事前: One Night Party に<br>メディカルセミナー<br>メディカルセミナー <1/2<br>1/25 (土) メディカルセミナー                                          | /25 (土) 18:30~20:00 神戸国際展示場 ポスター会場><br>こ参加する (3,000円)<br>5 (土) 12:30~13:30> ※プログラム詳細は <u>こちら</u> をご確認ください<br>2:ウインワークス株式会社                                                                                         |
| One Night Party<br>One Night Party <1<br>事前:One Night Party (<br>メディカルセミナー<br>メディカルセミナー <1/2<br>1/25 (土) メディカルセミナー                                           | /25 (土) 18:30~20:00 神戸国際展示場 ポスター会場><br>こ参加する (3,000円)<br>5 (土) 12:30~13:30> ※プログラム詳細は <u>こちら</u> をご確認ください<br>2: ウィンワークス株式会社                                                                                        |
| One Night Party<br>One Night Party <1<br>事前: One Night Party (<br>メディカルセミナー<br>メディカルセミナー <1/2<br>1/25 (土) メディカルセミナー<br>メディカルセミナー <1/2                        | /25 (土) 18:30~20:00 神戸国際展示場 ポスター会場><br>ご参加する (3,000円)<br>5 (土) 12:30~13:30> ※プログラム詳細は <u>こちら</u> をご確認ください<br>2: ウィンワークス株式会社<br>6 (日) 12:20~13:20> ※プログラム詳細は <u>こちら</u> をご確認ください                                    |
| One Night Party<br>One Night Party <1<br>事前: One Night Party に<br>メディカルセミナー<br>メディカルセミナー <1/2<br>1/25 (土) メディカルセミナー<br>メディカルセミナー <1/2<br>1/26 (日) メディカルセミナー  | /25 (土) 18:30~20:00 神戸国際展示場 ポスター会場><br>こ参加する (3,000円)<br>5 (土) 12:30~13:30> ※プログラム詳細は <u>こちら</u> をご確認ください<br>2:ウィンワークス株式会社<br>6 (日) 12:20~13:20> ※プログラム詳細は <u>こちら</u> をご確認ください<br>6: 中外製薬株式会社                      |
| One Night Party<br>One Night Party <1<br>事前: One Night Party ()<br>メディカルセミナー<br>メディカルセミナー <1/2<br>1/25 (土) メディカルセミナー<br>メディカルセミナー <1/2<br>1/26 (日) メディカルセミナー | /25 (土) 18:30~20:00 神戸国際展示場 ポスター会場><br>ご参加する (3,000円)<br>5 (土) 12:30~13:30> ※プログラム詳細は <u>こちら</u> をご確認ください<br>2: ウィンワークス株式会社<br>6 (日) 12:20~13:20> ※プログラム詳細は <u>こちら</u> をご確認ください<br>6: 中外製薬株式会社                     |
| One Night Party<br>One Night Party <1<br>事前: One Night Party ()<br>メディカルセミナー<br>メディカルセミナー <1/2<br>1/25 (土) メディカルセミナー<br>メディカルセミナー <1/2<br>1/26 (日) メディカルセミナー | /25(土) 18:30~20:00 神戸国際展示場 ポスター会場><br>ご参加する (3,000円) 5(土) 12:30~13:30> ※ブログラム詳細は <u>こちら</u> をご確認ください 2: ウィンワークス株式会社 6(日) 12:20~13:20> ※ブログラム詳細は <u>こちら</u> をご確認ください 6: 中外製薬株式会社 訂 正する 確 定する                        |
| One Night Party<br>One Night Party <1<br>事前: One Night Party に<br>メディカルセミナー<br>メディカルセミナー <1/2<br>1/25 (土) メディカルセミナー<br>メディカルセミナー <1/2<br>1/26 (日) メディカルセミナー  | /25 (土) 18:30~20:00 神戸国際展示場 ポスター会場><br>こ参加する (3,000円)<br>5 (土) 12:30~13:30 > ※プログラム詳細は <u>こちら</u> をご確認ください<br>2: ウィンワークス株式会社<br>6 (日) 12:20~13:20 > ※プログラム詳細は <u>こちら</u> をご確認ください<br>6: 中外製薬株式会社<br>訂 正する<br>確 定する |
| One Night Party<br>One Night Party <1<br>事前: One Night Party ()<br>メディカルセミナー<br>メディカルセミナー <1/2<br>1/25 (土) メディカルセミナー<br>メディカルセミナー <1/2<br>1/26 (日) メディカルセミナー | /25(土) 18:30~20:00 神戸国際展示場 ポスター会場><br>で参加する(3,000円) 5(土) 12:30~13:30> ※プログラム詳細はごちらをご確認ください 2: ウィンワークス株式会社 6(日) 12:20~13:20> ※プログラム詳細はごちらをご確認ください 6: 中外製薬株式会社 訂 正する 確定する 「申込内容のお知らせ」メールが話                           |

4. 参加登録完了後、参加費決済手続きをしてください。

| 参加者情報の登録完了                                                                       |
|----------------------------------------------------------------------------------|
| お申込のステップ                                                                         |
| ■ 連絡先情報登録 \ominus 🔁 参加内容登録 🗢 📑 お申込金額の決済                                          |
| 参加者情報の登録が完了しました。<br>連絡先情報でご登録頂きましたメールアドレス宛にお申込内容確認メールを送信しました。                    |
| 《ご注意》お支払いが発生する場合は、この時点では、まだ参加登録は完了しておりません。                                       |
| 期日までにお支払いのない場合は、事前参加登録は無効になりますのでご注意ください<br>引き続き「参加費を決済する」にお進みいただき、決済手続きを行ってください。 |
| 参加費を決済する                                                                         |
| Copyright © 1997 - 2024. JTB Communication Design, All Rights Reserved.          |